## Poisson distribution calculations in STAT Mode.

*This resource was written by Derek Smith with the support of CASIO New Zealand. It may be freely distributed but remains the intellectual property of the author and CASIO.* 

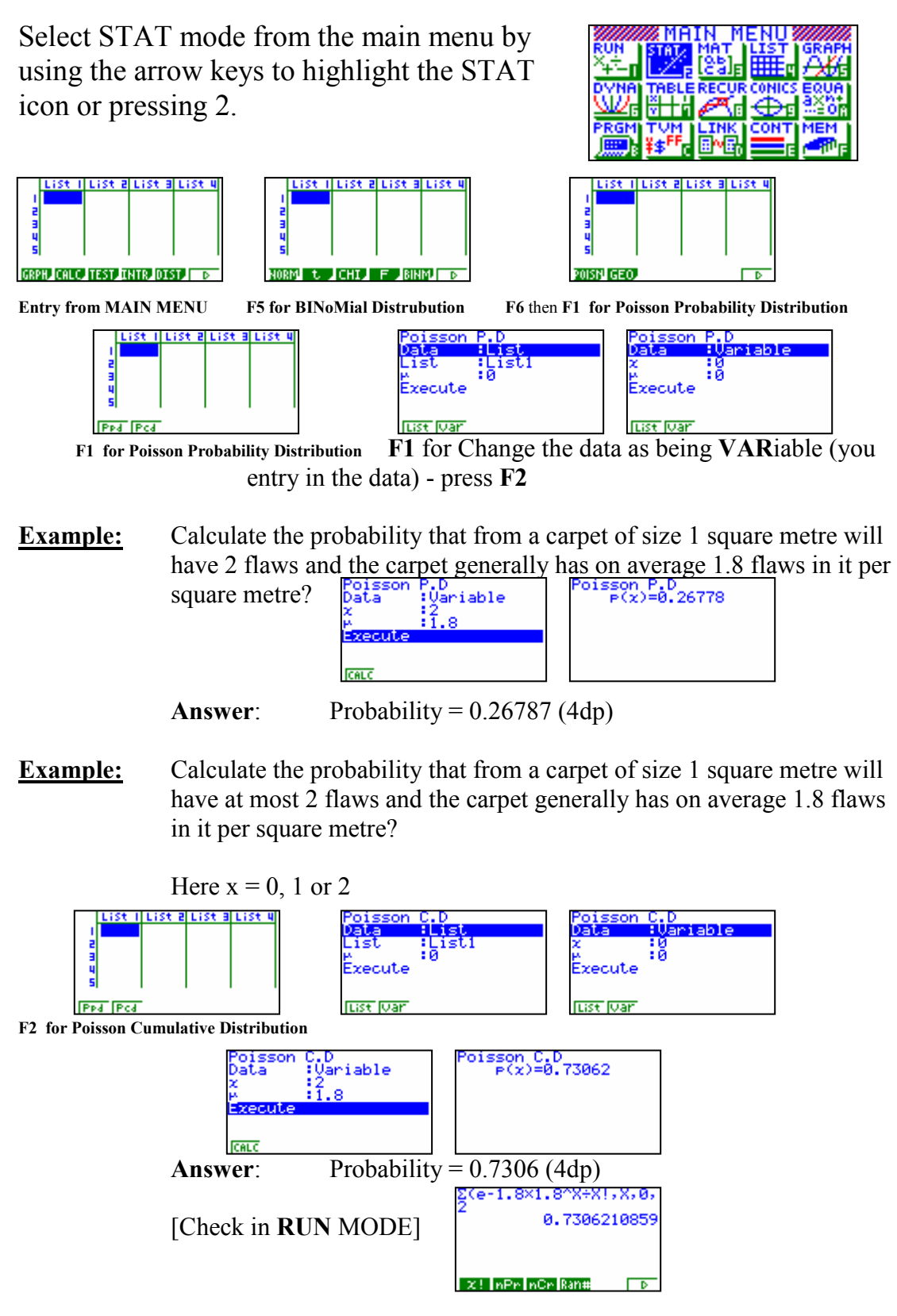

For further tips, more helpful information and software support visit our website www.monacocorp.co.nz/casio